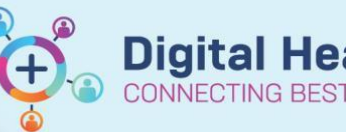

## FirstNet – Treating Clinician Adding Diagnoses to Problem Lists

Digital Health Quick Reference Guide

## This Quick Reference Guide will explain how to:

- Adding diagnoses from current presentation
- Adding medical/surgical/family/social histories
- 1. In LaunchPoint click on the patient name and navigate to PowerChart.
- 2. Diagnoses can be added in ED Doctor View (Histories, Problems/Alerts 1 to 3 below) or under Dx Problems/Alerts (4) and Histories (5).
- 3. In Cerner Language:
  - Diagnoses are the clinical issues from the current presentation.
  - **Problems** include care alerts and past medical history, including conditions that are still active and those that have been resolve.
- 4. Add current diagnoses by clicking Problems/Alerts (1):

Type a diagnosis in Add Problem box (3) and select search to the right of the box.

A list of diagnosis will appear, select the most appropriate diagnosis.

It will appear in the box below and you can select This Visit or Chronic or Both in the tic box to the right.

| CAKE, MADEIRA SIR - 7100109 Oper                                               | ned by Cernertest, Medical Officer P2 2 | e <sup>l</sup>                 |                                                                                                    |                                                  |                            |                                                                              |
|--------------------------------------------------------------------------------|-----------------------------------------|--------------------------------|----------------------------------------------------------------------------------------------------|--------------------------------------------------|----------------------------|------------------------------------------------------------------------------|
| Task Edit View Patient Cha                                                     | rt Links Notifications Navigatio        | on Help                        |                                                                                                    |                                                  |                            |                                                                              |
| Welcome 🚮 LaunchPoint Tracki                                                   | ng Board 📲 ED Real Time Dashboard       | 🎬 Results Callback 🔝 Message C | entre 🌃 Medical Worklist 🚮                                                                                                    | Ambulatory Organiser 🌇 Task                      | Manager 👍 Patient List 🎬 N | lyExperience 🚨 Multi-Patient Task List                                       |
| 🔄 EMR MaP Dashboards 🔞 Clinician                                               | ns Channel 🕄 MIMS 🕄 PBS 🚊               |                                |                                                                                                    |                                                  |                            |                                                                              |
| 🔚 Label Printing 🔃 BOSSnet 📑 Tra                                               | insfer MAR 💽 Path Label Reprint 🐵       | Reports 🔃 AIDH 🔃 eTG 🔍 UpTo    | oDate 🔞 SafeScript 🔞 WH Er                                                                                                    | mpiric Antibiotic Guidelines                     |                            |                                                                              |
| Nopos 0                                                                        |                                         |                                |                                                                                                    |                                                  |                            |                                                                              |
| Tear Off 📲 Exit 📋 Calculator. 🎙                                                | AdHoc IIII Medication Administratio     | on 🔒 PM Conversation 🝷 🎼 Depa  | irt 📓 Medical Record Request                                                                                                    | 38 Charges                                       | ection 🔓 Communicate 🔹 🗹   | Endorse Results [0] 💌 Documents                                              |
| CAKE, MADEIRA SIR ×                                                            |                                         |                                |                                                                                                    |                                                  |                            |                                                                              |
| CAKE, MADEIRA SIR<br>Allergies: Allergies Not Recorded<br>Alerts: Not Recorded | Resu                                    | s Status: Not Recorded         |                                                                                                    | Sex:Male<br>DO8:05/12/2001 Age: 21 Ye<br>Weight: |                            | Clinical Unit: Emergency - G<br>Loc:S ED; LR WR<br>Emergency (22/05/2023 14: |
| Menu 🗸 🔻                                                                       | <ul> <li></li></ul>                     | ew                             |                                                                                                    |                                                  |                            |                                                                              |
| Patient Information                                                            | AA B                                    |                                |                                                                                                    |                                                  |                            |                                                                              |
| ED Doctor View                                                                 | ana 18   18   19   19   100/4           |                                | i provincio de la composición de la composición |                                                  | and a local second         | 100                                                                          |
| Oncology/Haematology View                                                      | ED Doctor Workflow X                    | ED Doctor Discharge            | Adult Quick Orders                                                                                                    | × Paediatric Quick O                             | rders × COVID19            | × ED Chronolog                                                               |
| Results Review                                                                 | 1                                       | Problems/Alerts                |                                                                                                    |                                                  |                            | 0 ^                                                                          |
| Orders and Referrals + Add                                                     | Ambulance Handover                      | 1                              |                                                                                                    |                                                  |                            |                                                                              |
| MAR                                                                            | Histories 2                             | 1 No Chronic problems do       | cumented. Document 'No Ch                                                                                                    | ronic Problems' or add a probler                 | n                          | Dismiss                                                                      |
| MAR Summary                                                                    | Problems/Alerts                         |                                |                                                                                                    |                                                  |                            |                                                                              |
| Medication List + Add                                                          | Triage                                  | Classification Medical an      | <                                                                                                    | Add as This Visit 🗸 Add                          | I problem 3                | Q.                                                                           |
| Documentation + Add                                                            | Visits (1)                              |                                |                                                                                                    |                                                  |                            | No Cheanic Deablems                                                          |
| Continuous Notes                                                               | Home Medications (0)                    |                                |                                                                                                    |                                                  |                            | No Circlaic Problems                                                         |
| Notes + Add                                                                    | Allergies (0)                           | No Results Found               |                                                                                                    |                                                  |                            |                                                                              |
| Observation Chart                                                              | Documents (4)                           | All previous This Visit pr     | oblems                                                                                                    |                                                  |                            |                                                                              |
| Interactive View and Fluid Balance                                             | Observations                            |                                |                                                                                                    |                                                  |                            |                                                                              |
| Activities and Interventions                                                   | Order Profile                           | 10.137 Mar.                    |                                                                                                    |                                                  |                            |                                                                              |
|                                                                                | New Order Entry                         | Triage                         |                                                                                                    |                                                  |                            | 0                                                                            |
| Allergies/Sensitivities + Add                                                  | Pathology                               | 1                              |                                                                                                    |                                                  |                            |                                                                              |
| Dx, Problems/Alerts                                                            | Microbiology                            | 5 BITES - INSECT               |                                                                                                    |                                                  |                            |                                                                              |
| Dx, Current Procedures                                                         | Medical Imaging                         | felling very soggy and sta     | le                                                                                                    |                                                  |                            |                                                                              |
| Form Browser                                                                   | Media Gallery                           | Towned a the L Classes         |                                                                                                    |                                                  |                            |                                                                              |
| Case Dian Summan                                                               | RAZ Assessment                          | Inicial vical Signs            |                                                                                                    | 1                                                |                            |                                                                              |
| Greath Chart                                                                   | Initial Assessment and<br>Plan          |                                | /                                                                                                    | ##. ##                                           |                            |                                                                              |
| Histories                                                                      | Progress                                | Temp                           | BP                                                                                                    | HR                                               | Respiratory Rate           | GCS Best Verbal Response                                                     |
| Immunisation.                                                                  |                                         | -                              |                                                                                                    |                                                  |                            |                                                                              |
| MultiMedia Manager + Add                                                       | Create Note                             |                                | 17                                                                                                    |                                                  | 24                         | -                                                                            |
| COLUMN THE REAL                                                                | ED Doctor RAZ Note                      | GCS Best Verbal Response       | GCS Best Verbal Response                                                                                                    | GCS Best Verbal Response                         | GCS Best Verbal Response   | GCS Best Verbal Response                                                     |

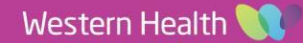

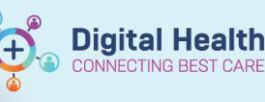

- CAKE, MADEIRA SIR 7100109 Opened by Cemertest, Medical Officer P2 2
- Task Edit View Patient Chart Links Notifications Help
- 🔣 Welcome 🐘 LaunchPoint Tracking Board 🖺 ED Real Time Dashboard 👫 Results Calback 🖂 Message Centre 🐘 Medical Worklist 🎑 Ambulatory Organiser 🐘 Task Manager 🍦 Patient List 🐘 MyExperience 😂 Multi-Patient Task List 🐘 Research Organiser 👔 Colored Colored Colore
- 🖀 Label Printing 🐧 BOSSnet 📓 Transfer MAR 🗕 Path Label Reprint 🐵 Reports 🐧 AIDH 🐧 eTG 🐧 UpToDate 🐧 SafeScript 🀧 WH Empiric Antibiotic Guidelines 🖕

| CAKE, MADEIRA SIR                                     |      |                                 |                                  | Sex:Male                          |                      | Clinical Unit: Emer        | gency - General Prese                                                                            | UR:7100109                |                     |
|-------------------------------------------------------|------|---------------------------------|----------------------------------|-----------------------------------|----------------------|----------------------------|--------------------------------------------------------------------------------------------------|---------------------------|---------------------|
| Allergies: Allergies Not Reco<br>Alerts: Not Recorded | rded | Resus Stat                      | tus: Not Recorded                | Weight:                           | ige: 21 Years        | Emergency (22/05           | /2023 14:02:33 to <no< th=""><th>- Discharge Medicare:C-</th><th>on, Gary - SMO<br/>U</th></no<> | - Discharge Medicare:C-   | on, Gary - SMO<br>U |
| Menu                                                  | - 8  | 🔿 🔹 🏫 Dx, Prob                  | blems/Alerts                     |                                   |                      |                            |                                                                                                  | X                         | Full screen 🔘 Pro   |
| Patient Information                                   | ^    |                                 |                                  |                                   |                      |                            |                                                                                                  |                           |                     |
|                                                       |      | Mark all as Reviewed            |                                  |                                   |                      |                            |                                                                                                  |                           |                     |
| Oncology/Haematology View                             |      | Diagnosis (Problem) being Addre | essed this Visit                 |                                   |                      |                            |                                                                                                  |                           |                     |
| Results Review                                        |      | + Add 🔂 Modiy                   | S Convert Display: All           | ~                                 | - P                  |                            |                                                                                                  |                           |                     |
| Orders and Referrals + Adv                            | а 👘  | -                               |                                  |                                   |                      |                            |                                                                                                  |                           |                     |
| MAR                                                   |      | Ranking                         | Dx Type                          | Annotated Display                 | Vocabulary           | Date Co                    | onfirmation                                                                                      | Responsible Provider      | Last Reviewed       |
| MAR Summary                                           |      | Secondary 7                     | Principal Dx                     | Diverticulitis, with perfora      | ICD10-AMVEMD         | 26/07/2023 Fi              | nal                                                                                              | Cemertest, Medical Offic  |                     |
| Medication List + Adv                                 | d    | Other                           | Principal Dx                     | Appendicitis, acute               | ICD10-AMVEMD         | 26/07/2023 Fi              | nal                                                                                              | Cernertest, Medical Offic |                     |
| Documentation + Ade                                   | d .  |                                 |                                  |                                   |                      |                            |                                                                                                  |                           |                     |
| Continuous Notes                                      |      |                                 |                                  |                                   |                      |                            |                                                                                                  |                           |                     |
| Notes + Ade                                           | d    |                                 |                                  |                                   |                      |                            |                                                                                                  |                           |                     |
| Observation Chart                                     |      |                                 |                                  |                                   |                      |                            |                                                                                                  |                           |                     |
| Interactive View and Fluid Balanc                     |      |                                 |                                  |                                   |                      |                            |                                                                                                  |                           |                     |
| Activities and Interventions                          |      |                                 |                                  |                                   |                      |                            |                                                                                                  |                           |                     |
|                                                       |      | Publems                         |                                  |                                   |                      |                            |                                                                                                  |                           |                     |
| Allernies/Seculturities Adv                           |      | A 44 1 10 10-10                 | 🐮 Connet - Els - No Churcle Bush | inne Direler Active & Inacti      |                      |                            |                                                                                                  |                           |                     |
| e Danhlama (Alasta                                    | Δ    | HOU MODILY                      | - Contrast LO NO CATORIC PICO    | com Disbelle Terrara a maca       | ••                   | * III /*                   |                                                                                                  |                           |                     |
| Dr. Current Researching                               |      | 🕘 🔧 Classification              | Annotated Display + Onset Date   | Life Cycle Sta Responsible Provid | ler Last Reviewed    | Last Updated By            | Last Updated                                                                                     |                           |                     |
| Earn Bround a                                         |      | Clinical His                    | Diabetes mellitus                | Active Cemertest, Medi            | cal Offic 26/07/2023 | Cernertest, Medical Offic. | _ 26/07/2023                                                                                     |                           |                     |
| Form Browser                                          |      |                                 |                                  |                                   |                      |                            |                                                                                                  |                           |                     |

- 5. Details of the diagnosis can be edited or Additional diagnosis can be added by navigating to **Dx Problems /** Alerts (4):
  - Click on Add to add additional diagnosis (6) or double click and existing diagnosis (7).
  - To add an additional diagnosis type a diagnosis in the yellow Diagnosis search box.
  - A list of diagnoses will appear (8). Enlarge the pop up box size if multiple similar diagnoses to select the most appropriate diagnosis.
  - Change details as required for example Principle diagnosis or Additional diagnosis (9).
  - Admend the diagnosis if required (i.e. COPD on domicilliary O2, CCF HFpEF) in the Display as box (10).
- 6. Chronic/resolved problems can be added through the History section on right (5):
  - In the ED Doctor View History (2) section, the Histories search box is not recommended to be used to enter diagnoses, as you cannot select if diagnoses are ongoing or resolved at the time of entry.
  - To add to the History navigate to **Histories** on the left or heading (5).
  - Click Add.

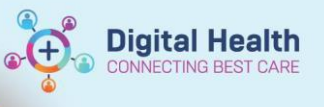

| CAKE, MADEIRA<br>CAKE, MADEIRA<br>Allergies: Allergies M<br>Alerts: Not Recorded | SIR ×<br>SIR<br>Not Recorded | Resus Status                                                                                                    | : Not Recorded               | Sex<br>DOB<br>Wei | Male<br>i05/12/2001 Age: 21 Years<br><b>ght:</b> |                | Clinical U<br>Loc:S ED<br>Emerger | Jnit: Emergency<br>; LR WR<br>hcy [22/05/2023 | - Gen<br>14:02 |
|----------------------------------------------------------------------------------|------------------------------|----------------------------------------------------------------------------------------------------|------------------------------|-------------------|--------------------------------------------------|----------------|-----------------------------------|-----------------------------------------------|----------------|
| Menu                                                                             |                              | Histories                                                                                                    |                              |                   |                                                  |                |                                   |                                               |                |
| Patient Information                                                              | î                            | Medical History Procedure History Famil                                                                                                    | y History Social History     |                   | Problem Search 12                                |                |                                   |                                               | ×              |
| ED Doctor View                                                                   |                              |                                                                                                    |                              |                   |                                                  | Strate with    | the second                        | Terminalam                                    | a F            |
| Oncology/Haematolog                                                              | y View                       | Past Medical                                                                                                    |                              |                   | Search: Entering one                             | Scarts with    | ~ Within                          | reminology s                                  | 1 -            |
| Results Review                                                                   |                              | Annotated Display - Onset Date                                                                                                    | Life Cycle Sta Last Reviewed |                   | Search by Name                                   |                | Search by C                       | ode                                           |                |
| Orders and Referrals                                                             | + Add                        | Appendicectomy                                                                                                    | Resolved 26/07/2023          |                   | Terminalama ICD10                                | Terminatary A  | ular Allian                       | en la sta en en                               | <u>.</u>       |
| MAR                                                                              |                              |                                                                                                    |                              |                   | Terminology: ICD10                               |                | ous: Span te                      | minology ax                                   | <u>- 11</u>    |
| MAR Summary                                                                      |                              |                                                                                                    |                              |                   | 🖥 View Synonym 📔 Concept Family                  | Multi Avial    | B Cross Ma                        | pping                                         |                |
| Medication List                                                                  | + Add                        |                                                                                                    |                              |                   | Tame                                             | Code           | Teminology                        | Teminelany fair                               |                |
| Documentation                                                                    | + Add                        |                                                                                                    |                              |                   | Chronic obstructive pulmonary disease            | J44.1          | ICD10                             | Diagnosis                                     |                |
| Continuous Notes                                                                 |                              | *Condition 11                                                                                                    | Responsible                  | Provider          | Chronic obstructive pulmonary disease            | J44.0          | ICD10                             | Diagnosis                                     |                |
| Notes                                                                            | + Add                        | chronic obs                                                                                                    | A Free Text                  | ۹.                | Chronic obstructive pulmonary disease            | J44.9<br>N11.1 | ICD10                             | Diagnosis                                     | -11            |
| Observation Chart                                                                |                              | Display As                                                                                                    | AtAge                        | Onset: Date       |                                                  |                | 10010                             | unity was                                     | -              |
| Interactive View and Flu                                                         | uid Balance                  |                                                                                                    |                              | **/**/**** • •    |                                                  |                |                                   |                                               |                |
| Activities and Intervent                                                         | tions                        | Confirmation Classification                                                                                                    | Resolved At: Age             | Resolved Date     |                                                  |                |                                   |                                               |                |
|                                                                                  |                              | Final 🗸 Clinical History                                                                                                    | v 🔹 🗸 🗸                      | **/**/**** * v    |                                                  |                |                                   |                                               |                |
| Allergies/Sensitivities                                                          | + Add                        | Status Cancel Reason                                                                                                    |                              |                   |                                                  |                |                                   |                                               |                |
| Dx, Problems/Alerts                                                              |                              | Resolved 15 V                                                                                                    | ~                            |                   |                                                  |                |                                   |                                               |                |
| Dx, Current Procedures                                                           | :                            |                                                                                                    |                              |                   |                                                  |                |                                   |                                               |                |
| Form Browser                                                                     |                              |                                                                                                    |                              |                   |                                                  |                |                                   |                                               |                |
| Case Conference/Disch                                                            | harge Plann.                 |                                                                                                    |                              |                   |                                                  |                |                                   |                                               |                |
| Care Plan Summary                                                                |                              | 📧 Up 🕼 Home 😒 Favorites 🔹                                                                                                    | Differs Folder: Favorites    |                   |                                                  |                |                                   |                                               |                |
| Growth Chart                                                                     |                              | Damuis                                                                                                    |                              |                   | Add to Favorites                                 |                |                                   | K Cancel                                      | ۳ŀ             |
| Histories 5                                                                      |                              | Contraction of the second second seco |                              |                   |                                                  |                | _                                 | Carce                                         | -              |
| Immunisation                                                                     |                              |                                                                                                    |                              |                   |                                                  |                |                                   |                                               |                |
| Additional advances                                                              | 4.044                        |                                                                                                    |                              |                   |                                                  |                |                                   |                                               |                |

- Type a diagnosis in the **Condition** box (11) and click on the binoculars to the right to search.
- Select the most appropriate diagnosis from the pop up box (12).
- Edit details as required for example free text can be added to the **Display As** box. •
- Select the conditions Status (i.e. Active, Cancelled, Inactive, Resolved) (13) .
- In ED Doctor View in the History section (2), expand the Resolved Chronic Problems by clicking on the arrow on the left (14).

| Histories        |                    |                    |   |                |   |                |   |   | Al Visis 0                                                                          |
|------------------|--------------------|--------------------|---|----------------|---|----------------|---|---|-------------------------------------------------------------------------------------|
| Problems         | Ξ                  | Procedural History | Ξ | Family History | Ξ | Social History | = |   |                                                                                     |
|                  |                    |                    |   |                |   |                |   |   | Search within SNOHED CT V Add problem                                               |
| Name 4           |                    |                    |   |                |   |                |   | ~ | Classification                                                                      |
| * Chronic Proble | ms (1)             |                    |   |                |   |                |   |   |                                                                                     |
| CCF - Congestive | cardiac fa         | ilure              |   |                |   |                |   |   | Clinical History                                                                    |
| CGAD - Chronic   | <i>dostructive</i> | airways doease     |   |                |   |                |   |   | Clinical History                                                                    |
| Hypertension     |                    |                    |   |                |   |                |   |   | Clinical History                                                                    |
| · Resolved Prob  | lens (1)           |                    |   |                |   |                |   |   |                                                                                     |
| Dubetes meliture | type 2 in r        | obese              |   |                |   |                |   |   | Clinical History                                                                    |
|                  |                    |                    |   |                |   |                |   |   | Supervision Color Consideration MOME Marked Officerable, MOME on NEWS 2011 of 12-18 |

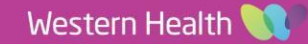